# **中華電信 Wi-Fi 全屋通 App** 【使用者操作手冊】

目前支援產品型號:

Wi-Fi 5\_2T2R (Arcadyan WG420223-TC) Wi-Fi 5\_4T4R (Arcadyan WE410443-TC) Wi-Fi 6\_2T2R (Arcadyan WG630223-TC) Wi-Fi 6\_4T4R (Arcadyan WG620443-TC) Wi-Fi 6\_4T4R (Zyxel WX3400-T0)

# 目錄

| 1. 連接 App                          |
|------------------------------------|
| 1-1. 開啟 App 04                     |
| 1-2. Android 及 iOS14.5 前的版本        |
| 1-3. iOS14.5 後的版本 05               |
| 1-4. 無法正常開啟App之疑難排解06              |
| 2. App 操作說明                        |
| 2-1.登入 App07                       |
| 2-2. Wi-Fi AP 設備資訊與修改名稱            |
| 2-3. 連線裝置資訊與修改裝置名稱                 |
| 2-4. 無線網路管理 – 熱點頻段調整、修改 SSID 帳密 10 |
| 2-5. 變更管理者密碼(App密碼)                |
| 2-6. 變更重置密碼機制 12                   |
| 2-7. 設備重啟 13                       |
| 2-7-1 重啟設備 – 重啟單台 Wi-Fi AP14       |
| 2-7-2 重啟設備 – 重啟所有 Wi-Fi AP 15      |
| 2-7-3 排程重啟 – 自動定時重啟所有Wi-Fi AP16    |
| 2-8. 上網時間管理17                      |
| 2-8-1. 上網時間管理 – 新增管理時段 18          |
| 2-8-2. 上網時間管理 – 查看及修改管理時段19        |
| 2-8-3. 上網時間管理 – 刪除裝置管理時段           |
| 2-8-4. 上網時間管理 – 限時隔離管理(一鍵封鎖)21     |
| 2-8-5. 上網時間管理 – 查看及刪除限時隔離管理22      |

# 目錄

2. App 操作說明(續)

2-9. 黑名單管理

| 2-9-1 黑名單管理 – 建立黑名單    | 23 |
|------------------------|----|
| 2-9-2 黑名單管理 – 查看及修改黑名單 | 24 |

## 2-10 設備亮度調整

| (僅限Wi-Fi    | 5_4T4R【Arcadyan WE410443-TC】) | 25    |
|-------------|-------------------------------|-------|
| 2-11. 故障報修. |                               | 26    |
| 3. 障礙排除問答集  |                               | 27-28 |

中華電信Wi-Fi全屋通App使用者操作手册與障礙排除問答集 Ver. 114-03 更新日期: 114-03-10

## 1. 連接 App

### 1-1. 開啟 App

- 1) [圖1] 使用者需先連接上具備可控制權限的 Wi-Fi全屋通SSID (如圖示SSID 為: CHTWholeHome-SXH)。
- 2) [圖2] 開啟 Wi-Fi 全屋通 App 。

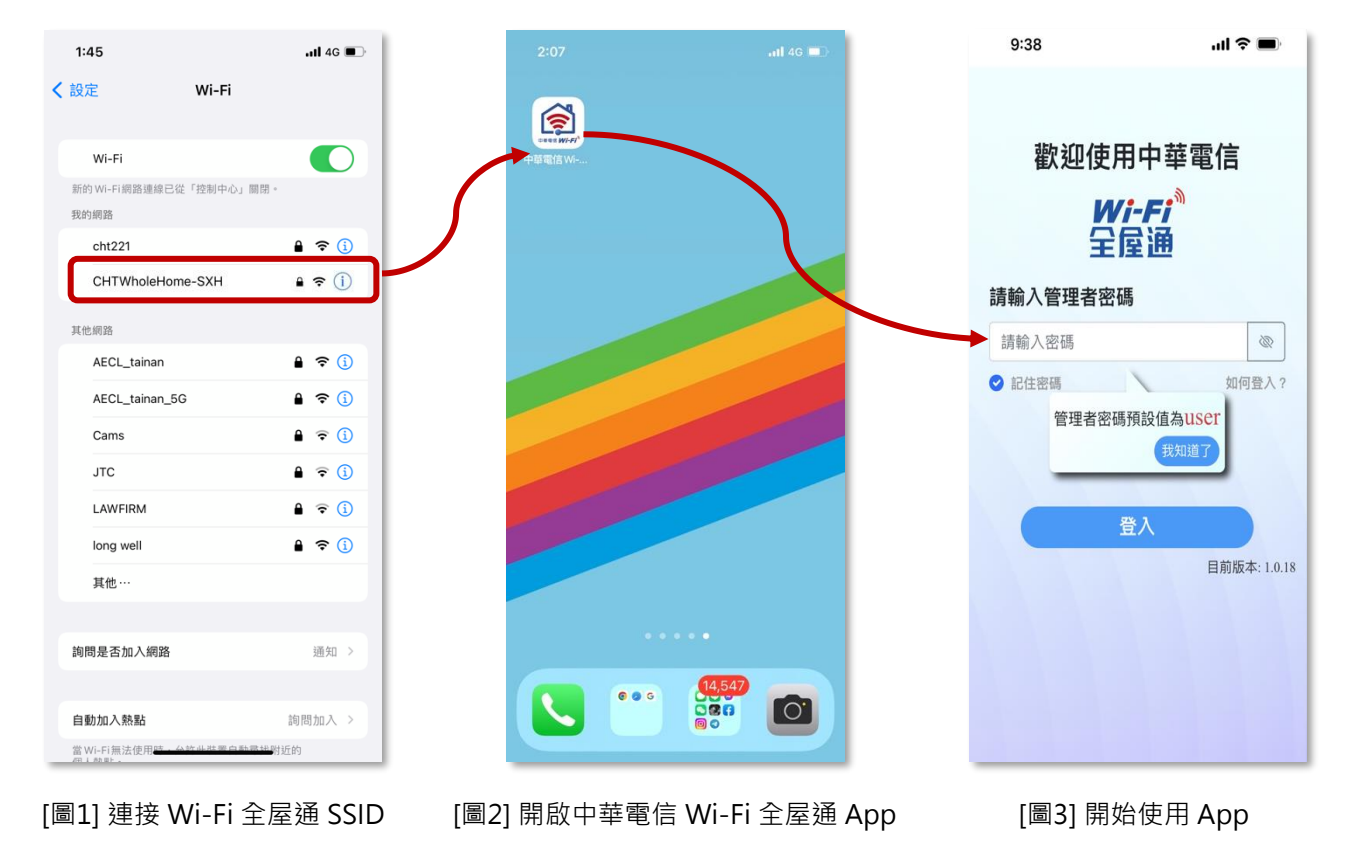

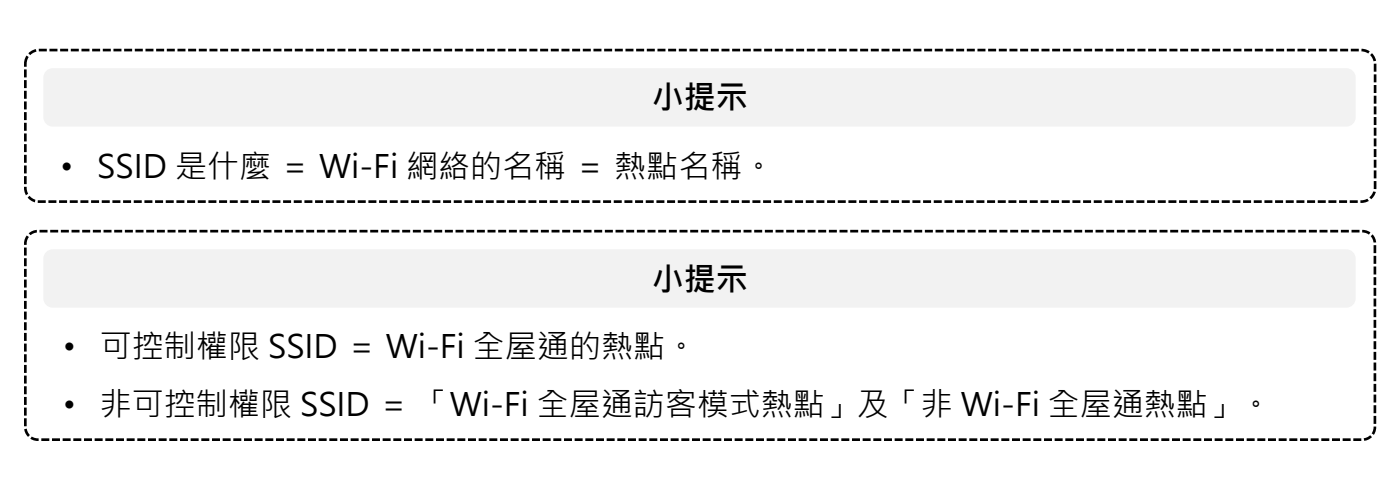

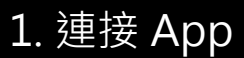

#### 1-2. Android 及 iOS14.5 前的版本

完成連接具控制權之 SSID 後直接開啟 App,便會進入登入畫面。

#### 1-3. iOS14.5 以上的版本

若使用者手機為 iOS14.5 以上版本,初次使用 App 時,需操作下方步驟。

- 1) [圖4] 點選「允許」Wi-Fi全屋通App使用區域網路權限。
- 2) [圖5] 進入「貼心提醒」頁面,點選步驟一之「前往Wi-Fi設定」
- [圖5] 進入Wi-Fi設定頁面,開啟Wi-Fi,並選擇Wi-Fi全屋通之SSID (如圖 示SSID為: CHTWholeHome-SXH)。

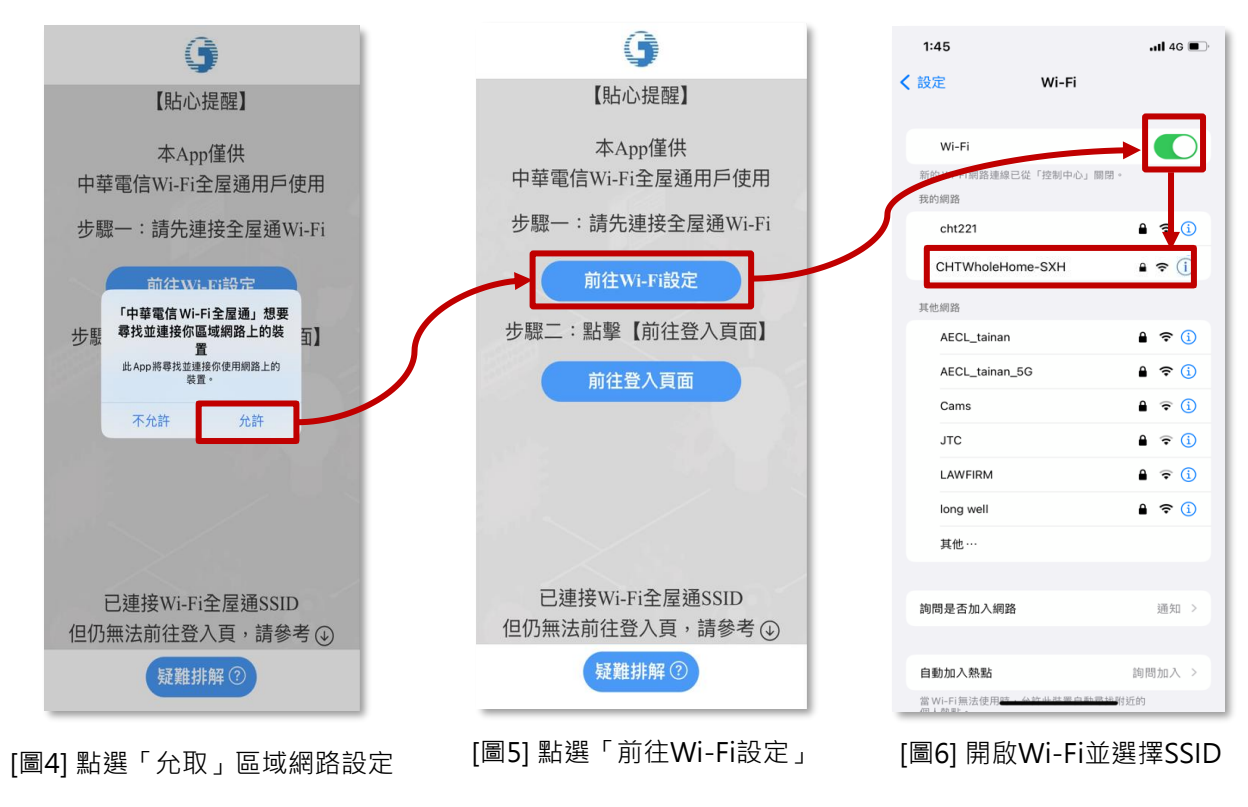

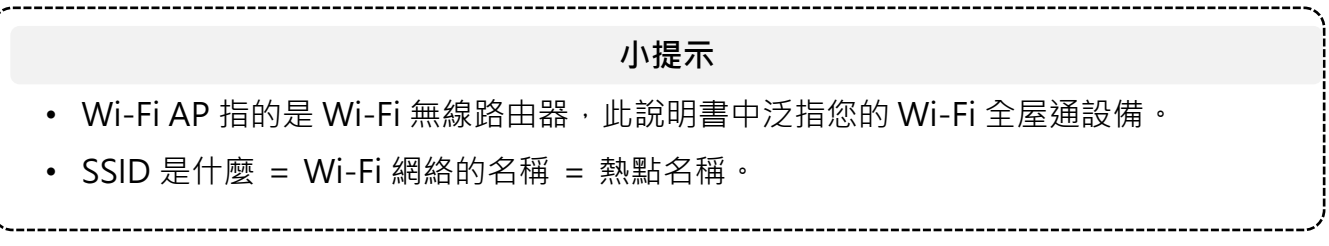

1. 連接 App

#### 1-4. 無法正常開啟App之疑難排解

若無法正常開啟App時,請參考以下步驟。

- 1) [圖7] 確認開啟「Wi-Fi」,並選擇Wi-Fi全屋通之SSID (如圖示SSID為: CHTWholeHome-SXH)。
- 2) [圖8-10] iOS用戶,請至手機或平板之「設定」,點選「隱私權與安全 性」,選擇「區域網路」,並「開啟」允取中華電信Wi-Fi全屋通App之 權限。
- 3) 若以上步驟執行後仍無法正常開啟App,可嘗試重啟 Wi-Fi全屋通AP 設備, 待重啟Wi-Fi全屋通之SSID連接上後,再確認App是否可正確開啟;如仍 無法使用,請致電客服專線 0800-080-123 協助處理。

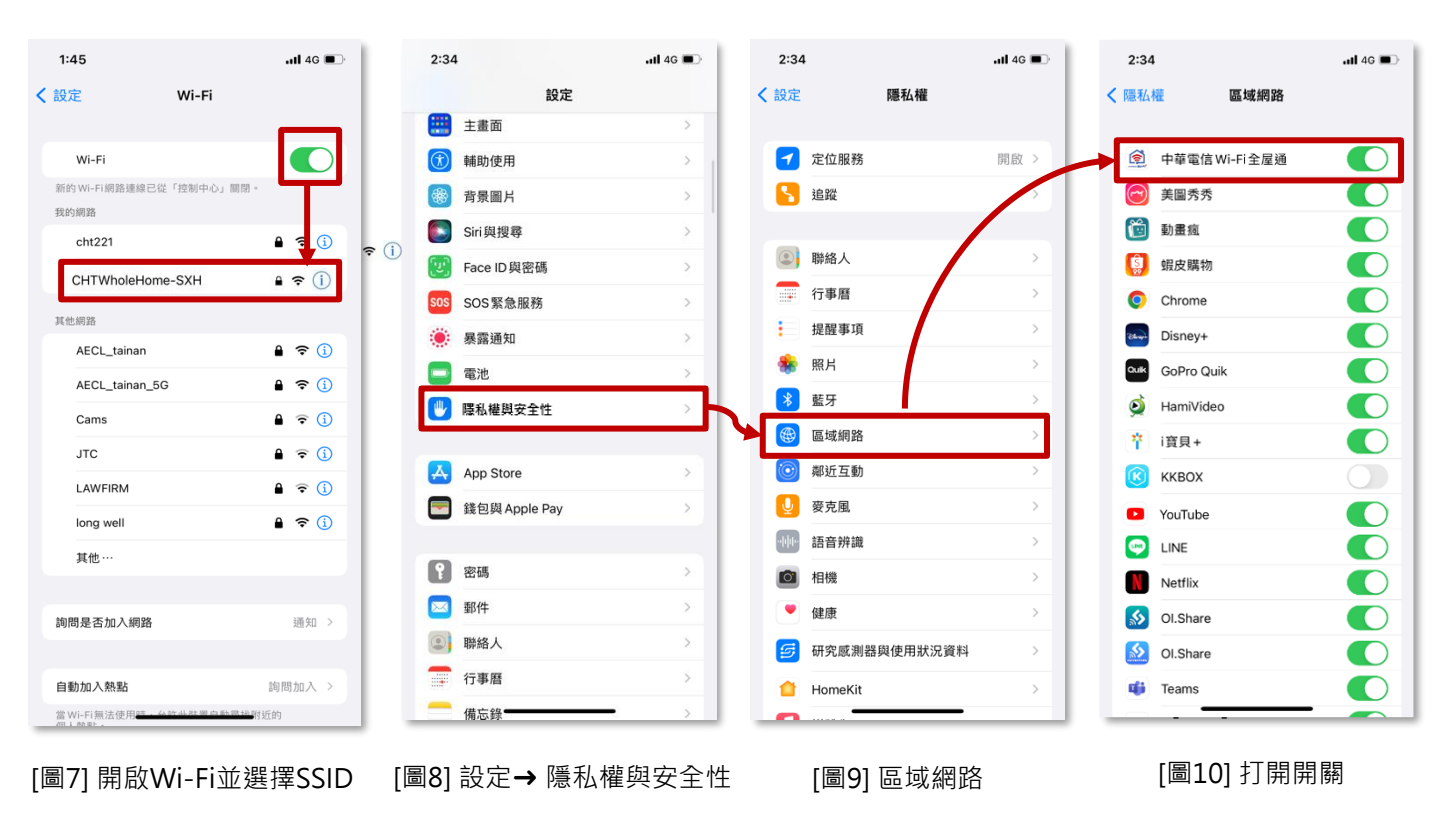

## 2-1. 登入 App

- 1) [圖11] 進入 App 登入畫面,便會要求輸入管理者密碼以驗證使用者。
- 2) [圖12] 成功登入後,即可看到網路拓樸頁面,此頁面能顯示目前所有 Wi-Fi 全屋通設備狀態資訊。
- [圖13] 點擊指定 Wi-Fi 全屋通設備,即顯示訊號強度、設備資訊、連線數 量、重啟設備等資訊;各項目均可再點擊做進一步操作。

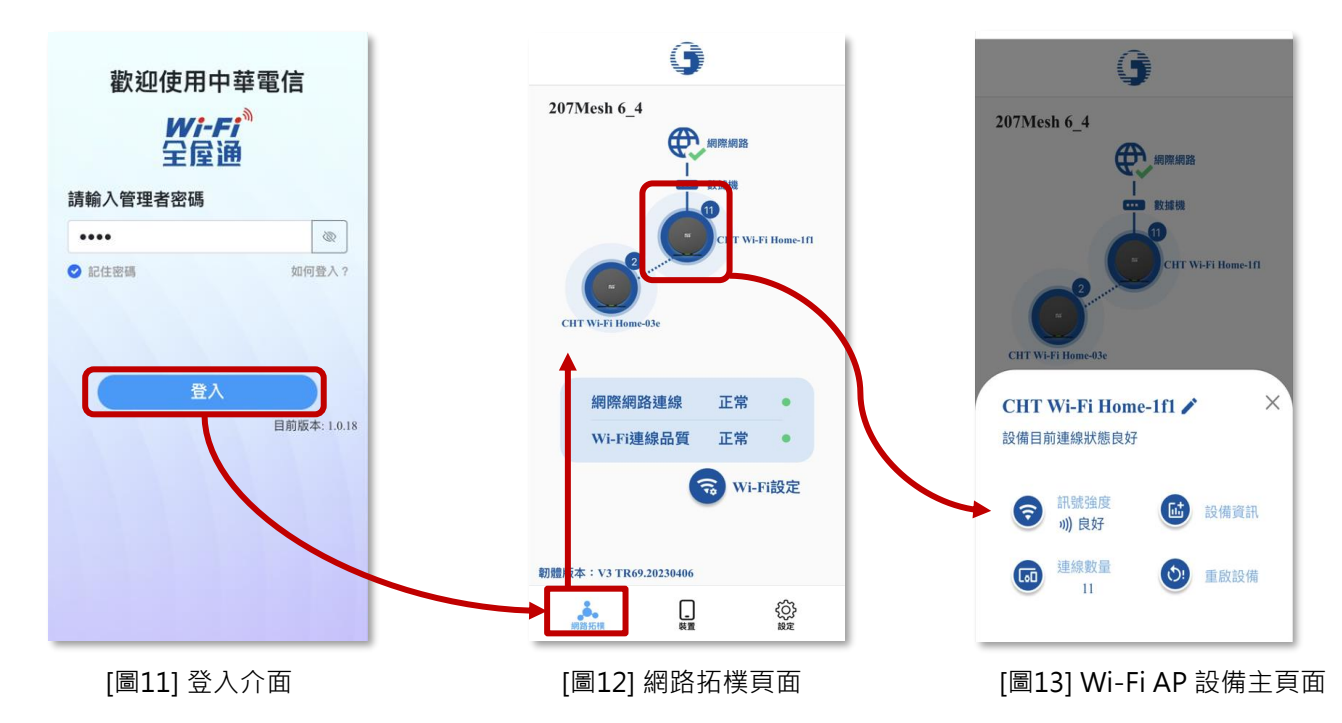

 小提示
 [圖11] 登入介面為 Web 管理介面之使用者密碼 ⋅ 非 Wi-Fi SSID 密碼。
 • 預設密碼: user
 小提示
 [圖12] 點擊設備右或下之字串(左圖) · 即可進入修改 Wi-Fi AP暱稱/擺放位置。
 [圖12] 設備右上方之數字(右圖) · 顯示目前連線至該 Wi-Fi AP之終端數量。

#### 2-2. Wi-Fi AP 設備資訊與修改名稱

- 1) [圖14] 於網路拓樸圖點選 Wi-Fi AP, 再點選「設備資訊」。
- 2) [圖15] 點選設備名稱右方的「修改名稱」。
- 3) [圖16] 可自定義名稱,亦可選擇「AP 擺放位置」來修改名稱。

| 9                                                                                                    | $\leftarrow$             | 9      |                  |   | $\leftarrow$ | 9    |                                  |
|----------------------------------------------------------------------------------------------------|--------------------------|--------|------------------|---|--------------|------|----------------------------------|
| 207Mesh 6_4                                                                                                    | AP設備資訊                   |        |                  | - | 為您的裝置詞       | 设定暱稱 |                                  |
| 柳照明路                                                                                                    | 設備名稱<br>CHT Wi-Fi Home-1 | fl     | 修改名稱〉            | S | 請輸入設備暱稱客廳    | -    |                                  |
|                                                                                                    | 設備MAC資訊                  | A      | C:B6:87:91:11:F1 |   | AP擺放位置       | 4    |                                  |
| Ct T Wi-Fi Home-Ifi                                                                                             | 設備位址                     |        | 192.168.1.103    |   | ◎ 客廳         | •    |                                  |
|                                                                                                    | 設備連線方式                   |        | 乙太網路連線           |   | ()) 書房       |      |                                  |
| CHT Wi-Fi Home-03e                                                                                              | 設備訊號品質                   |        | <b>?</b> 0 dbm   |   | 📇 臥房         |      |                                  |
| CHT Wi-Fi Home-1f1 / ×                                                                                          | 開機時間                     | 175日,1 | 4 時, 35 分, 30 秒  |   | ♀₩ 廚房        |      |                                  |
| ואין אין ארי אין אריין אריין אריין אריין אריין אריין אריין אריין אריין אריין אריין אריין אריין אריין אריין אריי | 設備運行角色                   |        | master           |   |              | 儲存   |                                  |
| 記號強度<br>)) 良好 記備資訊                                                                                              | 連線速率                     |        | 1000Mbps         |   |              |      |                                  |
| 建線数量     11     重啟設備     11     1                                                                               |                          |        |                  |   |              |      |                                  |
|                                                                                                    | 網路拓撲                     | <br>装置 | く<br>設定          |   | 網路拓模         | %±   | <ul><li>(ご)</li><li>線定</li></ul> |
|                                                                                                    |                          |        |                  |   |              |      |                                  |

[圖14] 點選 AP 設備資訊

[圖15] 選擇修改名稱

[圖16] 更改名稱

#### 2-3. 連線裝置資訊與修改設備名稱

顯示目前連上此台設備之使用者終端設備(手機、筆電等),並可查看使用者 終端設備相關訊務資訊。(此功能有兩個路徑)

- [圖17] (上圖)路徑1:從網路拓樸圖點選 Wi-Fi AP,再點選「連線數量」, 即顯示「裝置連線資訊」。
- 2) [圖17] (下圖) 路徑2: 點選主頁面最下方的 icon「裝置」。
- 3) [圖18] 選擇要查詢的終端設備。
- 4) [圖19] 檢視終端設備的連線資訊,並可點選「修改名稱」進行修改。

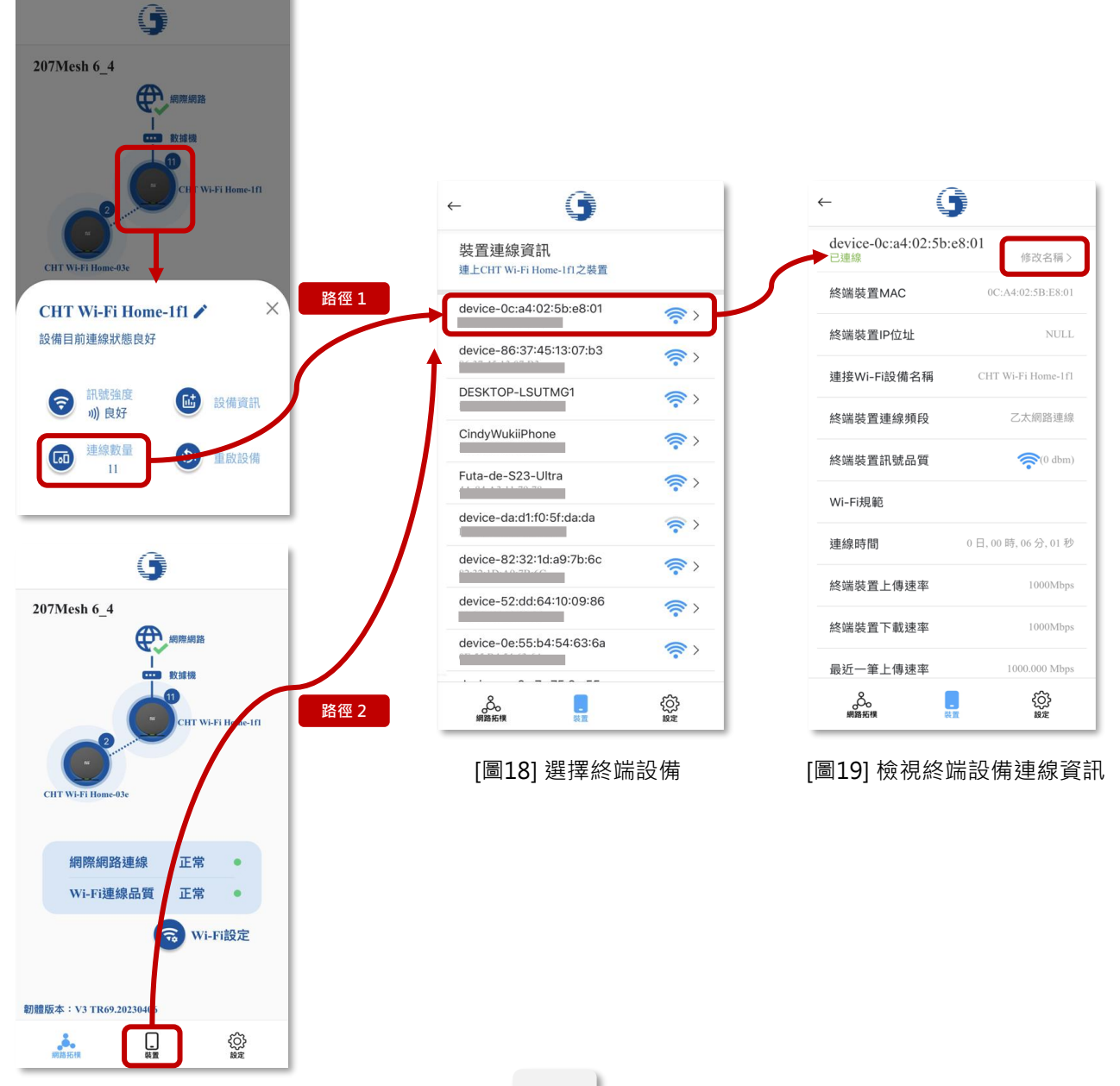

[圖17] 點選連線裝置資訊

2-4. 無線網路管理 - 熱點頻段調整、修改 SSID 帳密

從App右下角點選「發 設定」,進入「奈 Wi-Fi管理」中可查看SSID (無線網路)一覽介面,並可更改 SSID (無線網路) 帳號密碼。

- 1) [圖20] 點選主要無線網路右方的「更改設定」。
- 2) [圖21] 更改 SSID 設定:點選 SSID 右方的「詳細設定」。
- 3) [圖22] 可以自行更改 SSID 名稱及密碼。
- 4) [圖23] 修改後點選「儲存」設定。

開關 Wi-Fi AP 的 2.4GHz 與 5GHz 頻段訊號。

- 1) [圖20] 點選主要無線網路右方的「更改設定」。
- 2) [圖21] 此頁可以開關 2.4GHz 或 5GHz 熱點。

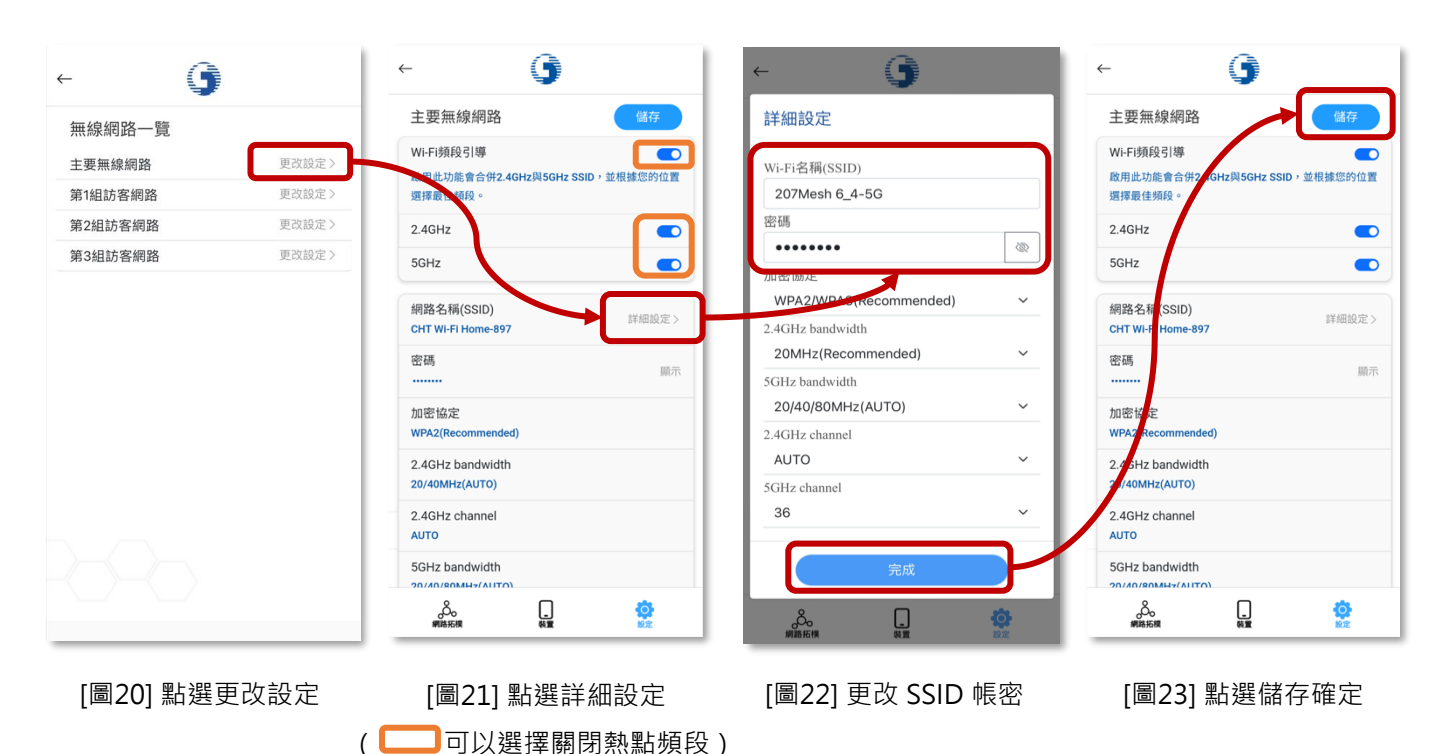

#### 2-5. 變更管理者密碼 (App密碼)

變更管理者密碼,變更後重新輸入密碼即可繼續操作 App。

- 1) [圖24] 設定頁面點選「變更管理者密碼」。
- 2) [圖25] 選擇「變更密碼」確定您要更改密碼。
- 3) [圖26] 輸入原有密碼。
- 4) [圖27] 輸入新密碼兩次 → 點選「儲存」。
- 5) 重啟 Wi-Fi 全屋通 App,即可進行後續操作。

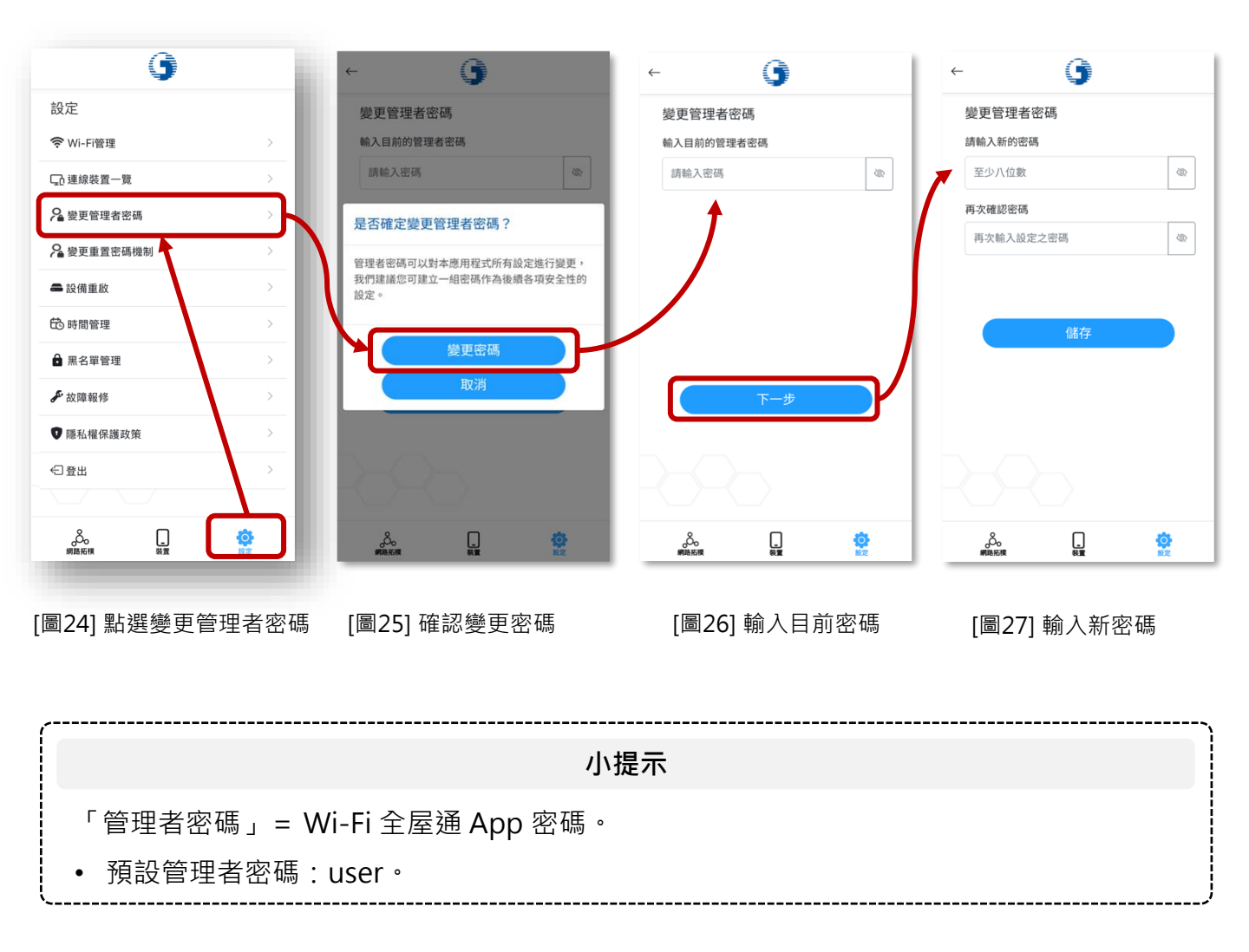

2-6. 重置管理者密碼機制 (App密碼)

若忘記管理這密碼,可透過按壓Wi-Fi全屋通AP設備背面的WPS按鈕超過6秒, 待燈號閃爍後放開,即恢復為預設的管理者密碼user;為避免使用者誤觸WPS鍵, 可透過Wi-Fi全屋通App關閉「WPS 重置密碼」功能。

預設為開啟,亦即可使用WPS按鈕進行密碼重置。

- 1) [圖28] 設定頁面點選「變更管理者密碼」。
- 2) [圖29] 預設為開啟,亦即可使用WPS按鈕進行重置,如欲關閉功能,再次 點擊即關閉。如欲修改密碼,請於功能選單選擇「變更使用者密碼」。

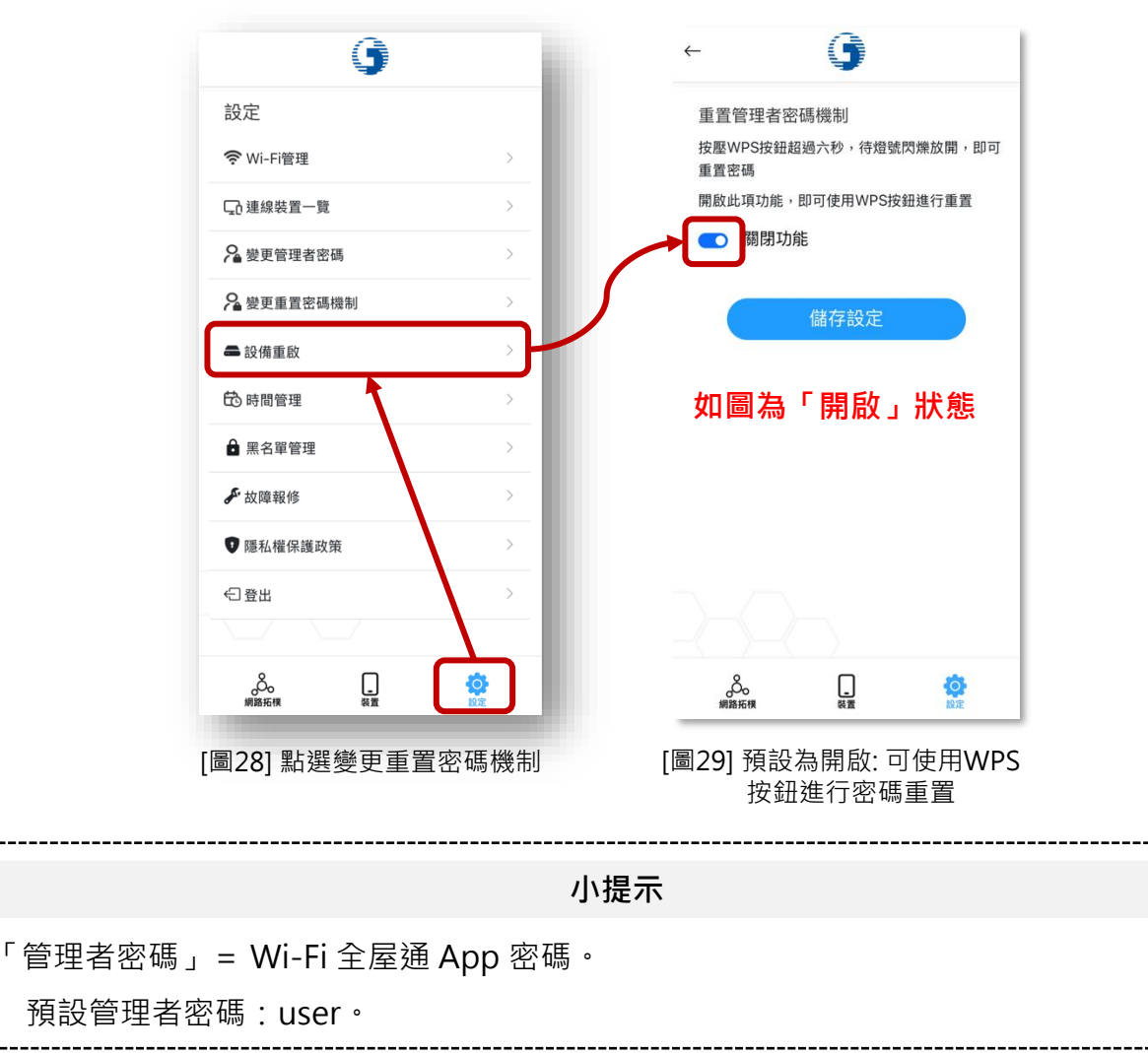

### 2-7. 設備重啟

透過 App 可重新啟動Wi-Fi 全屋通AP,功能包含:

- 2-7-1 (p14) 重啟單台 Wi-Fi全屋通 AP
- 2-7-2 (p15) 重啟同一SSID下所有Wi-Fi全屋通AP
- 2-7-3 (p16) 排程重啟,可設定「自動定時重啟」排程

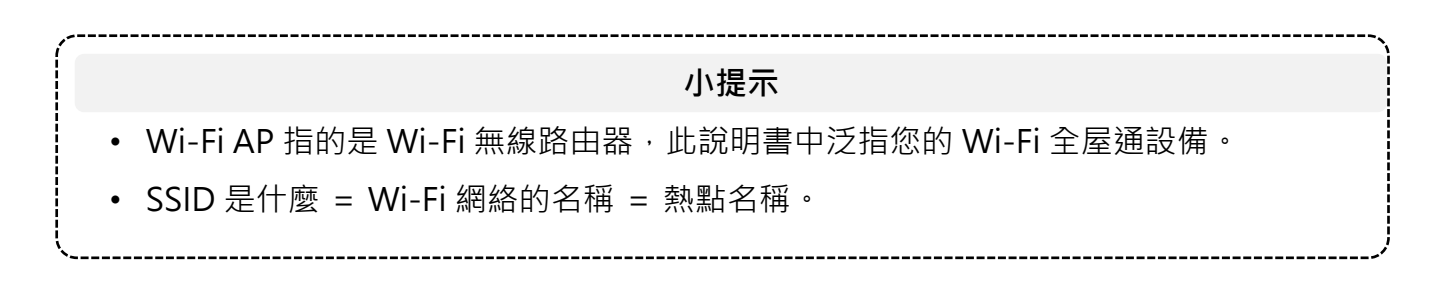

#### 2-6-1. 設備重啟 – 重啟單台 Wi-Fi AP

於App左下選擇網路拓樸,直接於網路拓樸圖點選需要重啟的指定Wi-Fi AP。

- 1) [圖30] 於網路拓樸頁面選擇要重啟的 Wi-Fi AP,點選「設備重啟」。
- 2) [圖31] 點選「確認」即可執行重啟單台設備。
- 3) [圖32] 等待重啟。
- [圖33] Wi-Fi AP設備重啟完成,重啟 Wi-Fi 全屋通 App,即可進行後續操作。

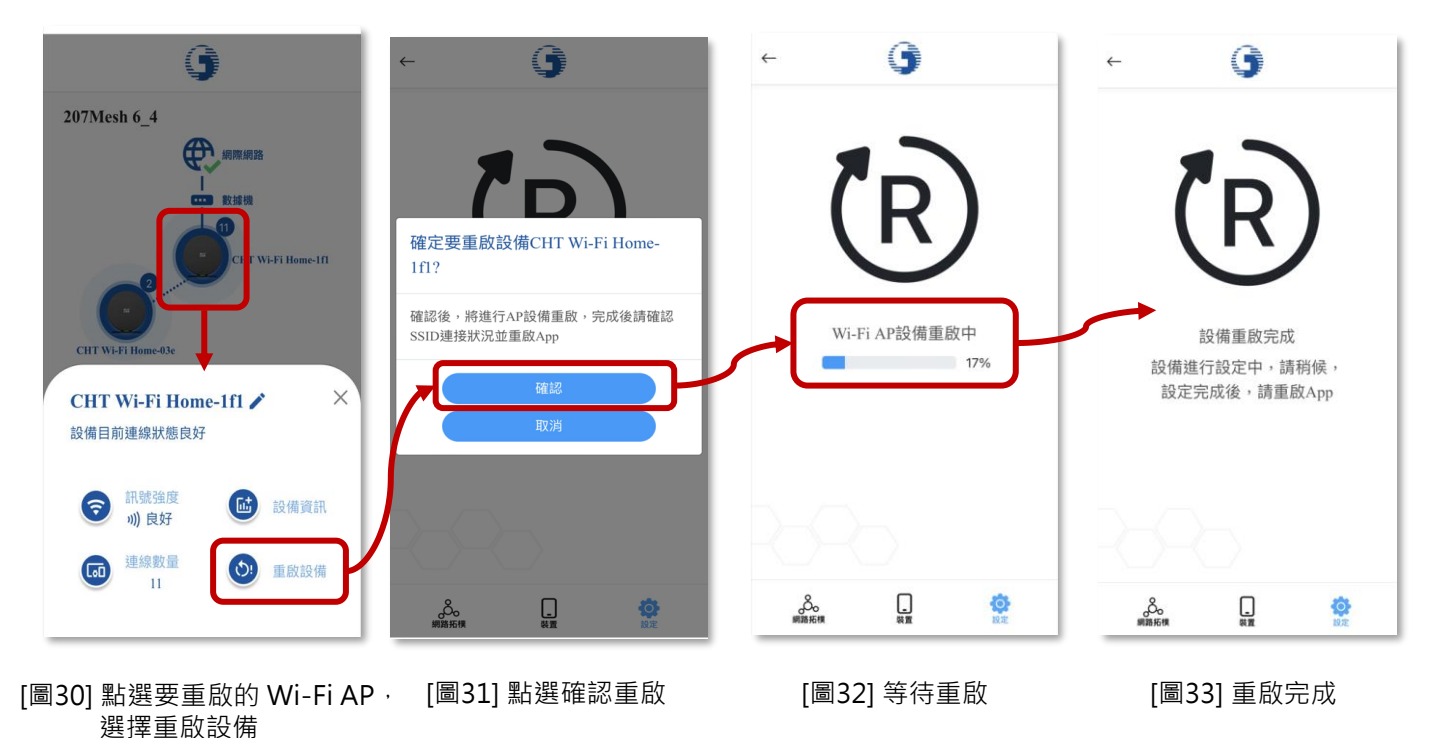

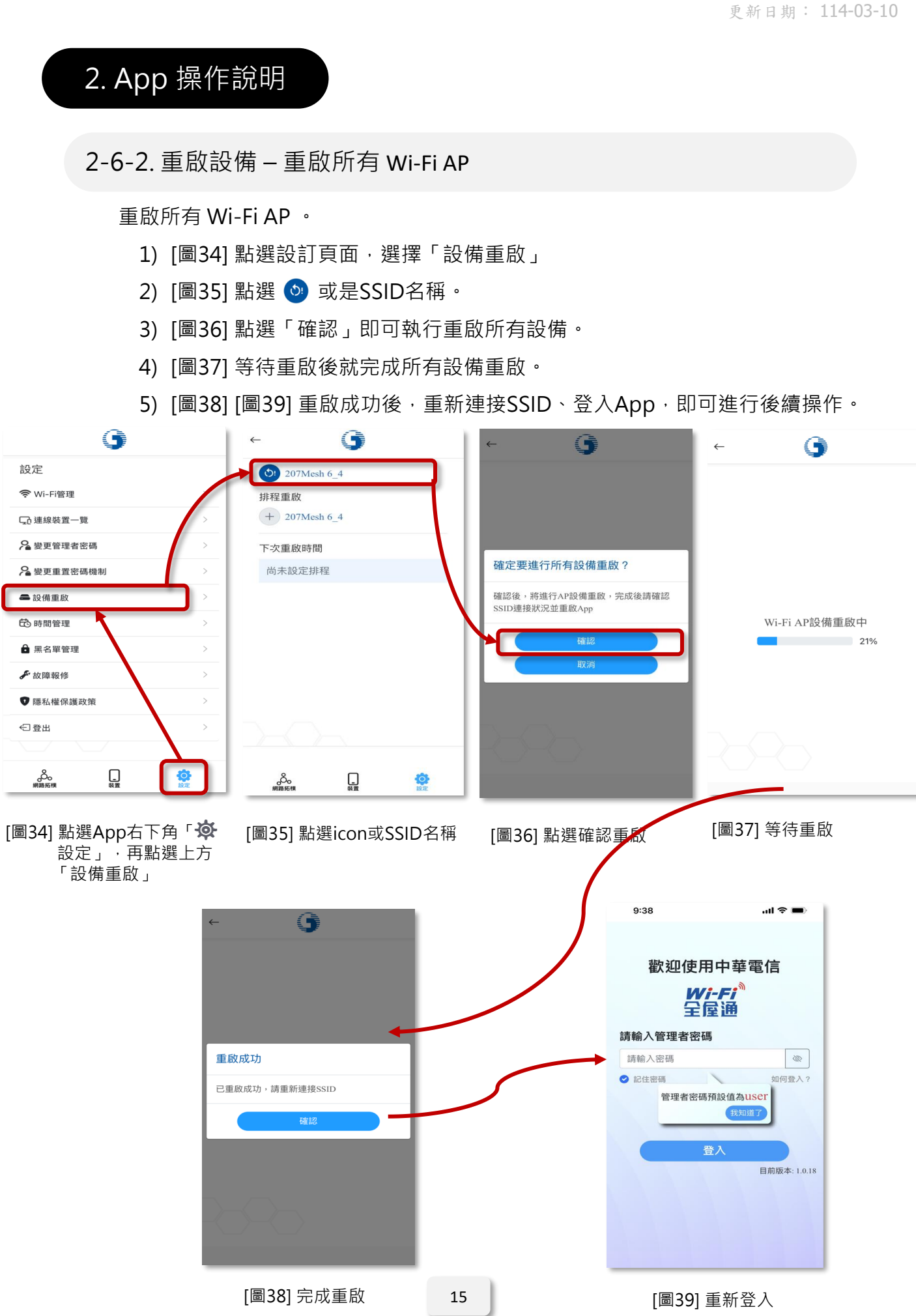

#### 2-6-3. 排程重啟 – 設定「自動定時重啟」

可透過排程重啟,設定所有Wi-Fi AP「自動定時重啟」。

- 1) [圖40] 點選設定頁面,選擇「設備重啟」
- 2) [圖41] 點選 + 或是SSID名稱。
- 3) [圖42] 選擇「開啟」如示意圖,並選擇週期、開始日期、及重啟時間。

4) [圖43] 設定完成後,可於畫面查看下次重啟時間。

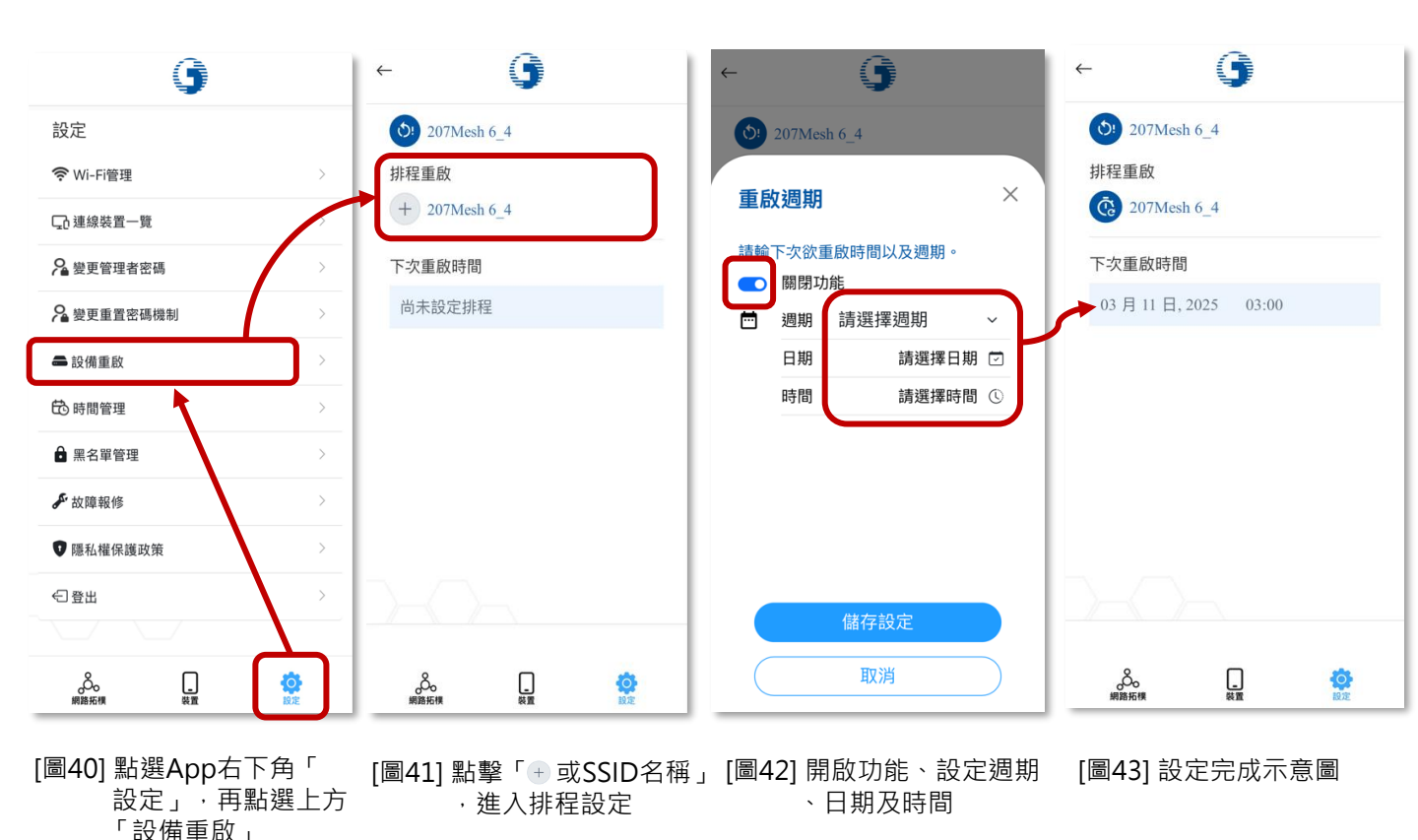

16

#### 2-8. 上網時間管理

透過 Wi-Fi 全屋通 AP 限制連線終端設備的上網時間,其功能包含:

- 開關時間管理功能:開啟並有設備管理時段,才可進行限制
- 新增設備管理時段:根據用戶設備個別進行時段限制
- 查看設備管理時段:查看目前設備擁有之管理時段
- 限時隔離管理:一次性選擇多台裝置,將裝置踢除連網環境

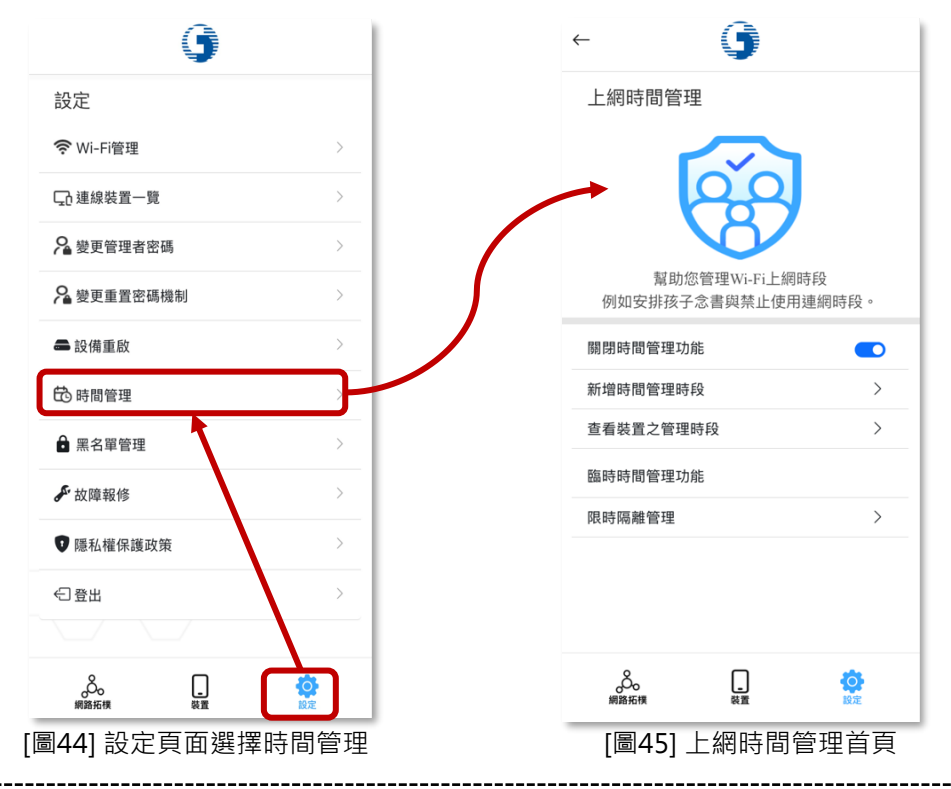

小提示

若發現設定了上網時間管理,但終端設備卻沒有被限制上網等異常功能:

- 異常原因:通常一台上網設備會有一組獨立的 MAC 以便於 Wi-Fi AP 辨識,但為了保護 使用者隱私,部分設備有「MAC 隨機化功能」,這會導致時間管理功能無法正常運作。
- 解決方案: 關閉終端設備的「MAC 隨機化功能」。
- 注意事項:不同設備及不同廠牌有不同之名稱,如:「專用位址、隨機化 MAC」等。
- 以 iPhone 路徑為例:設定 → Wi-Fi → 點選連線熱點的「①」 → 專用位址 → 關閉。
- ・以Android路徑為例:設定→Wi-Fi→點選連線熱點的「 🍪 」→進階選項→「使用裝置 MAC」或「手機 MAC」→儲存。

#### 2-8-1. 上網時間管理 – 新增管理時段

新增管理時段:

- 1) [圖46]於上網時間管理首頁開啟功能如示意圖、點選「新增時間管理時段」。
- 2) [圖47] 選擇「新增時間管理時段」。
- 3) [圖48] 選擇要限制的終端設備 → 點選「下一步」。
- 4) [圖49] 進行限制時段設定名稱、生效日、及起始/結束時間→點選「儲存」。

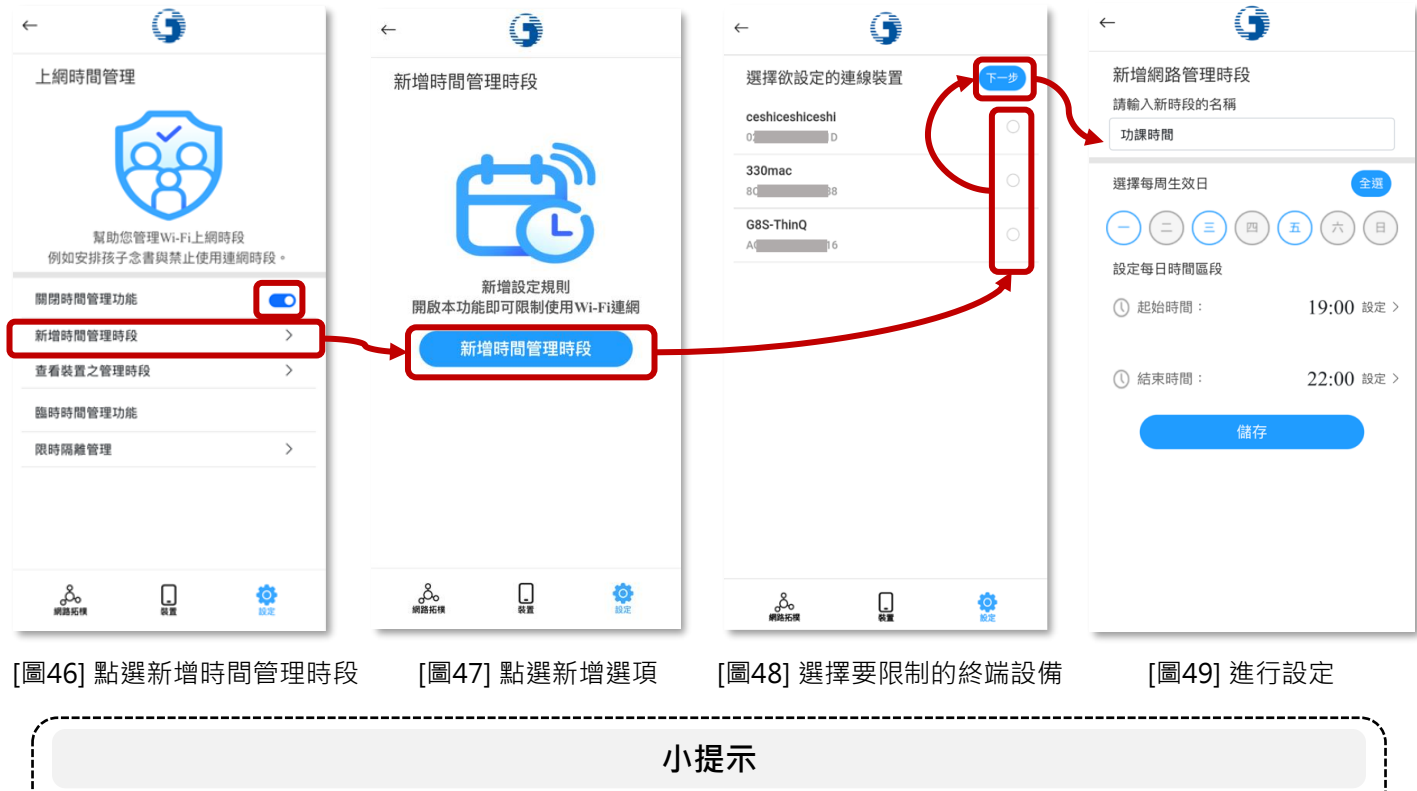

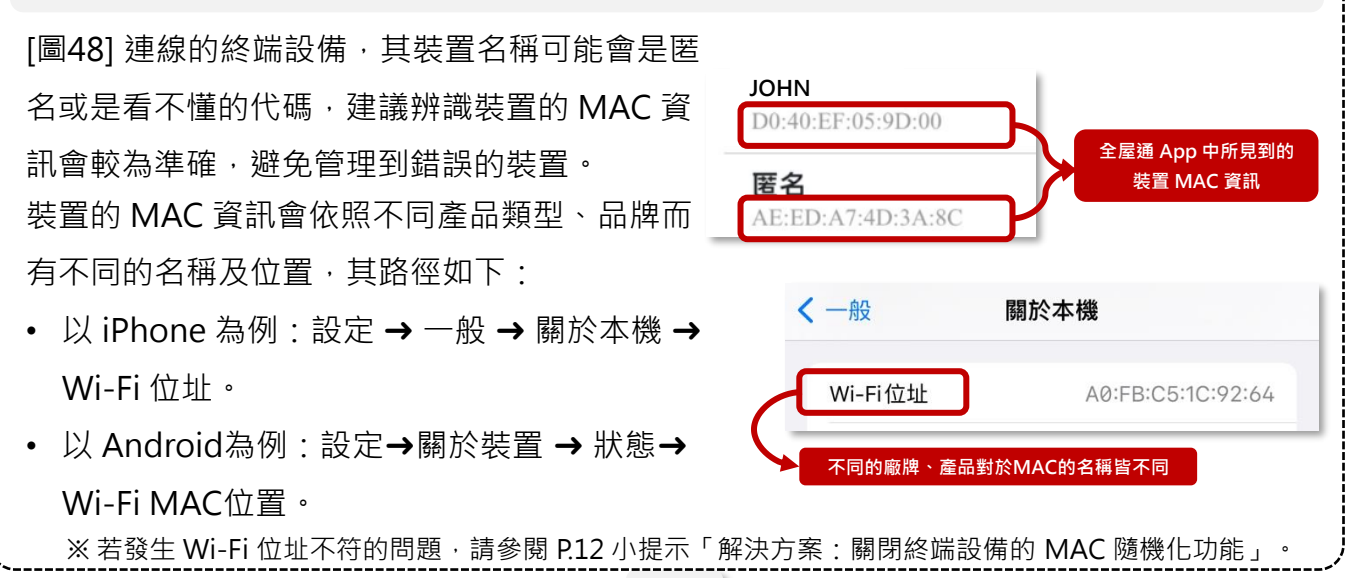

#### 2-8-2. 上網時間管理 – 查看及修改裝置管理時段

查看指定終端設備被限制的上網時段,或進行修改。

- 1) [圖50] 上網時間管理首頁點選「查看裝置之管理時段」。
- 2) [圖51] 查看受上網時間管控之終端設備。
- 3) [圖52] 查看管理時段;如欲修改管制時段,點選>。
- 4) [圖53] 進行修改管理時段之名稱或時間。

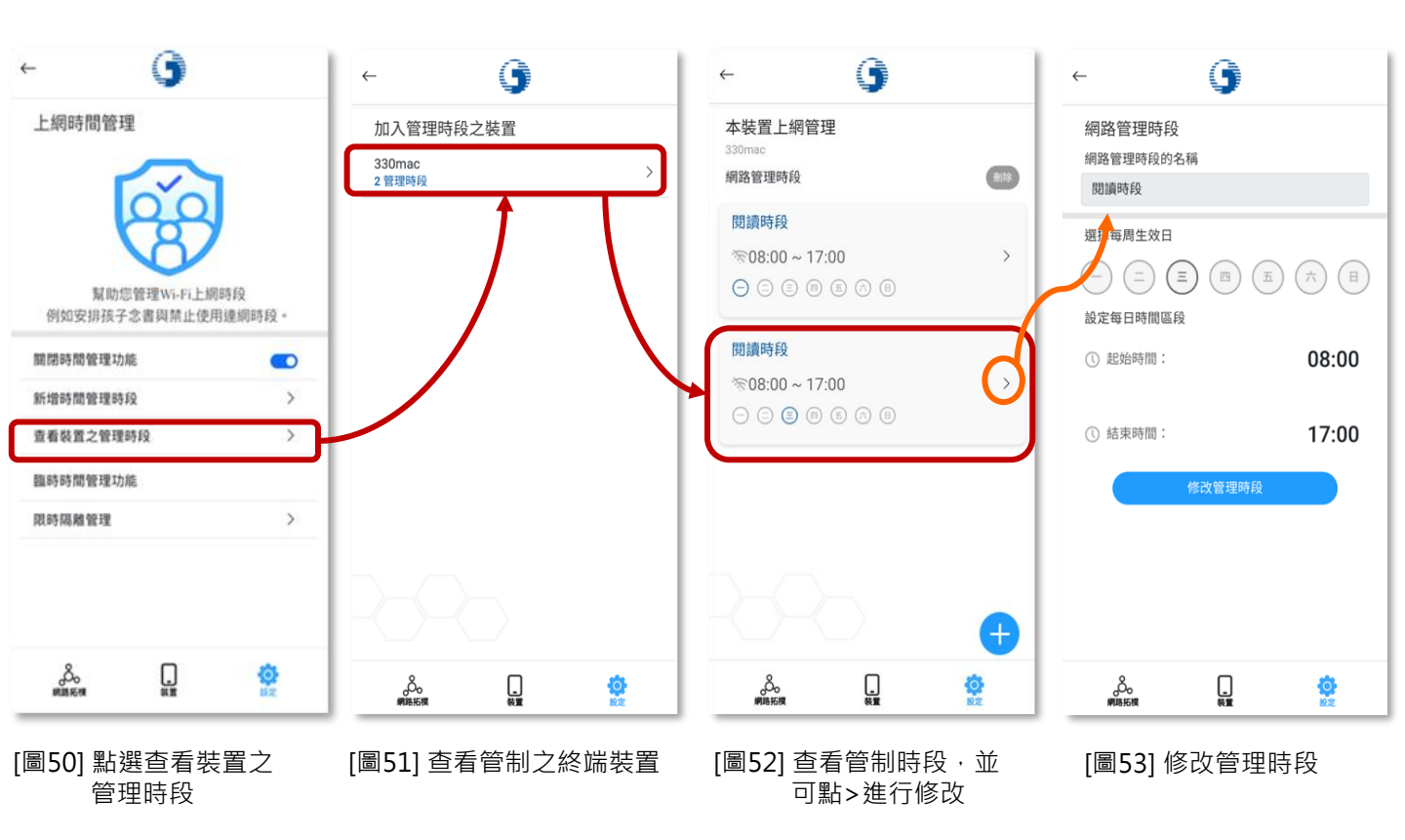

## 2-8-3. 上網時間管理 – 刪除裝置管理時段

刪除指定終端設備之時間管理時段。

- 1) [圖54] 上網時間管理首頁點選「查看裝置之管理時段」
- 2) [圖55] 選擇指定終端設備。
- 3) [圖56] 點選「刪除」進入刪除流程。
- 4) [圖57] 選擇欲刪除時段,並點選「刪除」。
- 5) [圖58] 再次確認刪除·點選「刪除」。

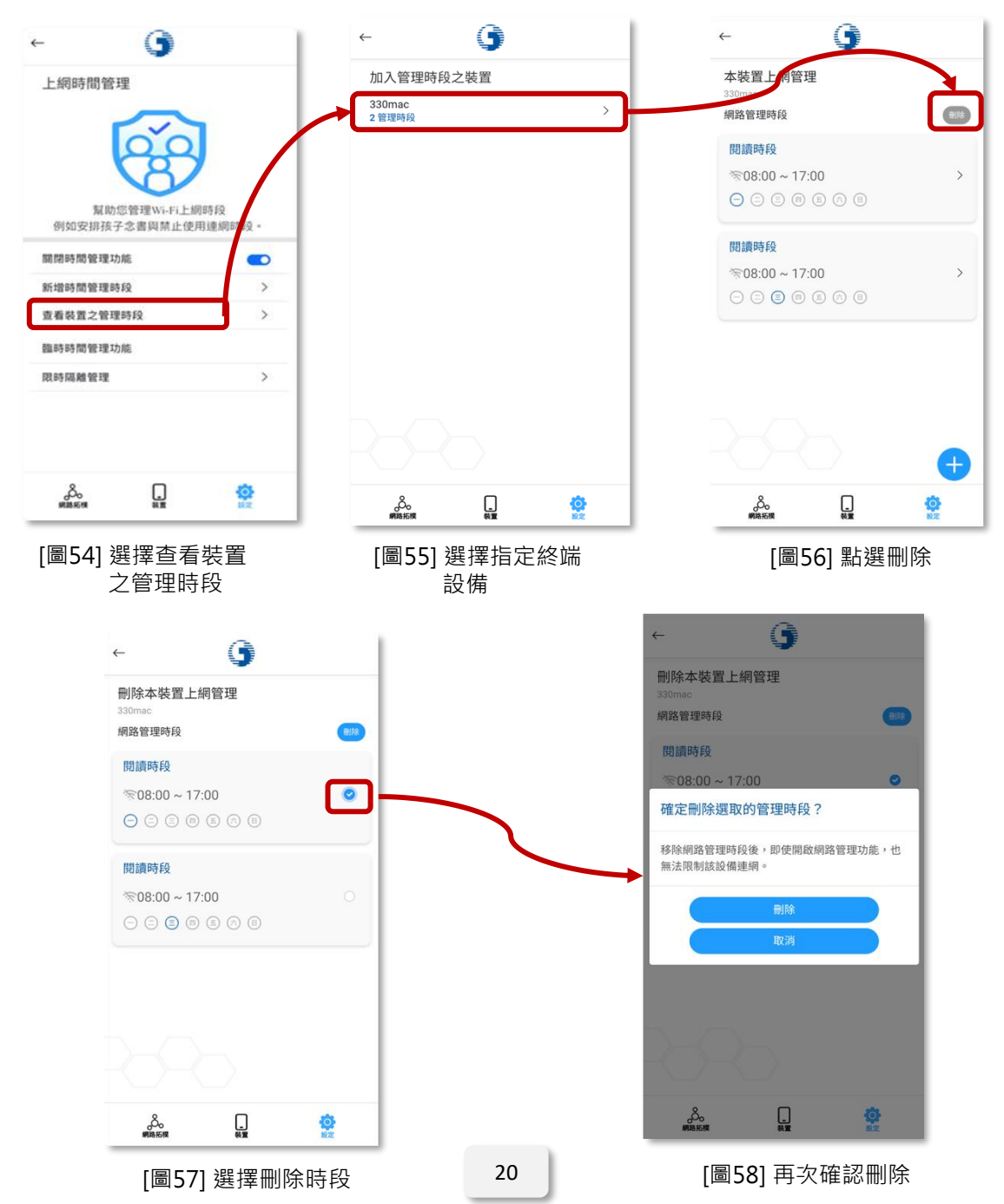

2-8-4. 上網時間管理 – 限時隔離管理(一鍵封鎖)

針對指定之終端裝置,並可一次性選擇多台,立即封鎖排除於SSID網路環境。

- 1) [圖59] 上網時間管理首頁點選「限時隔離管理」
- 2) [圖60] 點選右下角+。
- 3) [圖61] 選擇欲封鎖/排除於連網環境之終端設備(可一次選擇多台)。
- 4) [圖62] 選擇停止上網時間。
- 5) [圖63] 點擊確認即設定完成。

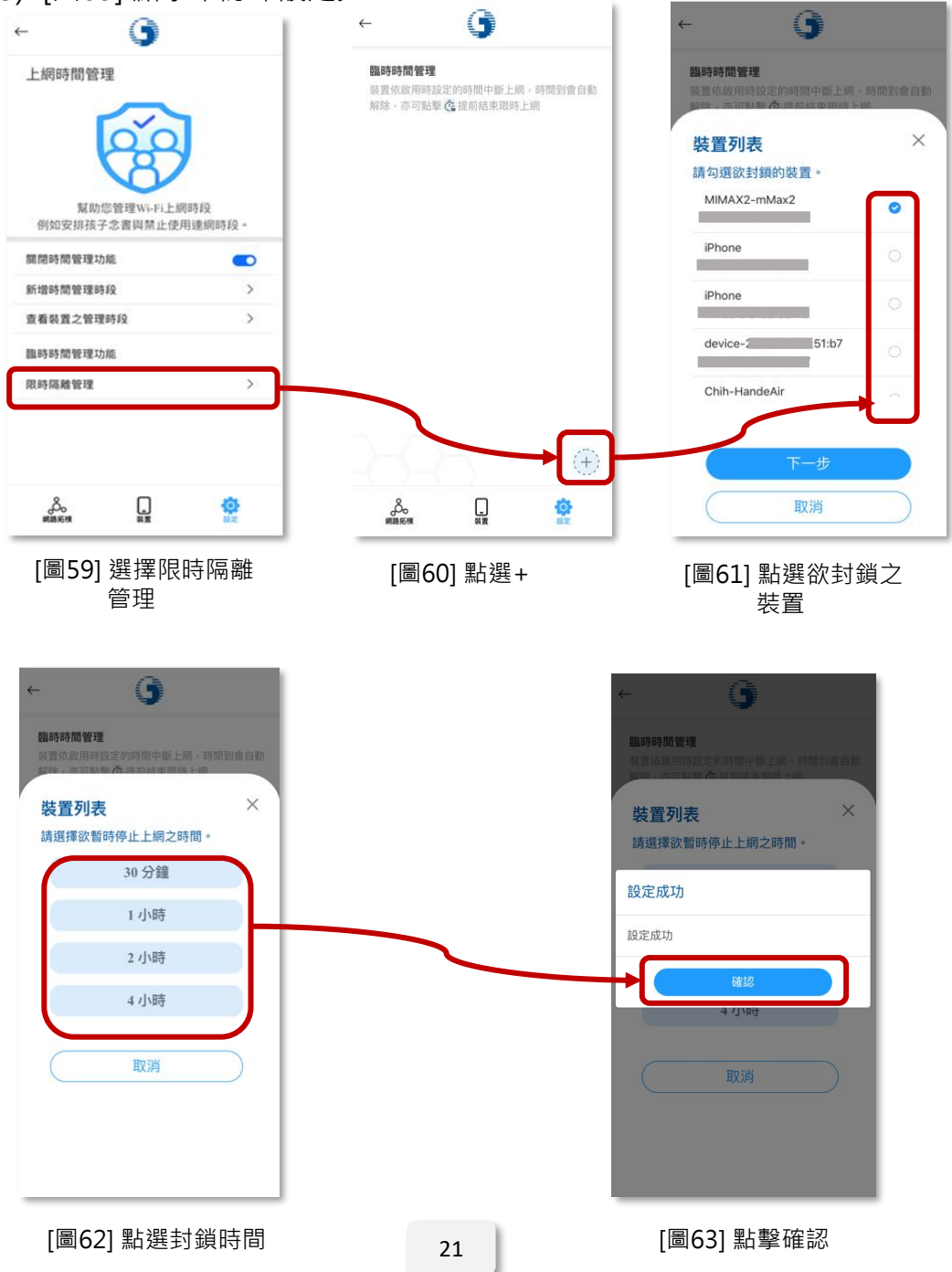

#### 2-8-5. 上網時間管理 - 查看及刪除限時隔離管理

查看封鎖、隔離連網之終端裝置,並可進行刪除封鎖管理。

- 1) [圖64] 上網時間管理首頁點選「限時隔離管理」
- 2) [圖65] 查看封鎖之裝置;如欲刪除封鎖,點選裝置旁時鐘圖示。
- 3) [圖66] 點擊確定,該裝置即解除封鎖。

| ←        | 9                                                                                                |         | <i>←</i>                                                                        | 9                                                       |                                        | <del>~</del>                                                          | 9                                                               |                |
|----------|--------------------------------------------------------------------------------------------------|---------|---------------------------------------------------------------------------------|---------------------------------------------------------|----------------------------------------|-----------------------------------------------------------------------|-----------------------------------------------------------------|----------------|
| 上網時間管:   | 理<br>②<br>③<br>③<br>御<br>理<br>W<br>·<br>·<br>·<br>·<br>·<br>·<br>·<br>·<br>·<br>·<br>·<br>·<br>· | 185 69  | <b>臨時時間管理</b><br>裝置依啟用時話<br>解除,亦可點擊<br>MIMAX2-mM<br>限時隔離剩餘<br>2A:D3:4A:CD<br>限時 | 定的時間中斷上<br><b>查</b> 提前結束限器<br>ax2<br>00:29:48<br>:51:B7 | 網 · 時間到會自動<br>手上網<br>())<br>())<br>()) | <b>臨時時間管</b> 到<br>装置依成用間<br>解除,亦可量<br>MIMAX2-n<br>限時隔離刺<br>2A:D3:4A:C | 里<br>設定的時間中斷上約<br>單 @ 提前結束限時<br>Max2<br>餘: 00:29:40<br>20:51:87 |                |
| 例如安排孩子   | 子念書與禁止使用                                                                                         | 利連網時段 - | $\sim$                                                                          |                                                         |                                        | 確定要刪                                                                  | 余嗎?                                                             |                |
| 關閉時間管理功  | 力能                                                                                               |         |                                                                                 |                                                         |                                        | 確定要將此規                                                                | 見則刪除嗎?                                                          |                |
| 新增時間管理時  | 手段                                                                                               | >       |                                                                                 |                                                         |                                        |                                                                       |                                                                 |                |
| 查看裝置之管理  | 28552                                                                                            | >       |                                                                                 |                                                         |                                        | 確調                                                                    |                                                                 | 取消             |
| 臨時時間管理功  | 力能                                                                                               |         |                                                                                 |                                                         |                                        |                                                                       |                                                                 |                |
| 限時隔離管理   |                                                                                                  | >       |                                                                                 |                                                         |                                        |                                                                       |                                                                 |                |
|          |                                                                                                  |         | 2-0                                                                             |                                                         | $(\overline{+})$                       |                                                                       |                                                                 | $(\div)$       |
| Å.       |                                                                                                  |         | <b>8</b> 6000000000000000000000000000000000000                                  | し、                                                      | 設定                                     | 。                                                                     | 「「」                                                             | <b>Ö</b><br>BE |
| [圖64] 選擇 | 限時隔離                                                                                             |         | [圖65] 查看                                                                        | 「封鎖之裝                                                   | 置,                                     | [圖66] [                                                               | 點擊確定,言<br>第四級公共4                                                | 该裝             |

管理

如欲刪除封鎖,點 選裝置旁時鐘圖示

置即解除封鎖

#### 2-9-1. 黑名單管理 - 建立黑名單

針對指定終端列入黑名單,使其永遠無法連入連網之指定SSID。

- 1) [圖67] 點選設定頁面,選擇「黑名單管理」。
- 2) [圖68] 點擊+ 或文字「新增黑名單」。
- 3) [圖69] 選擇欲封鎖的設備,儲存設定。
- 4) [圖70] 設定完成,即建立黑名單。

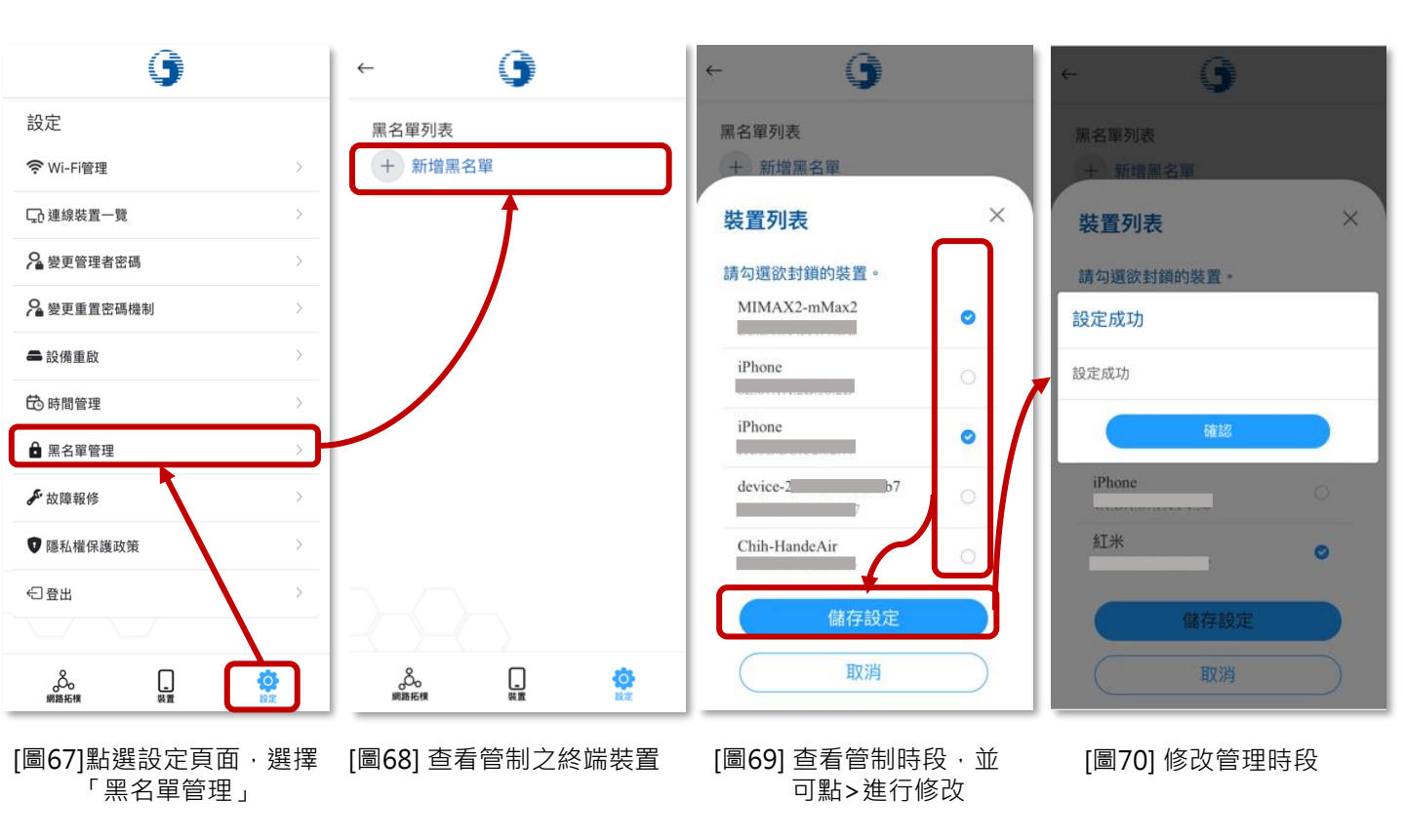

### 2-9-2. 黑名單管理 - 查看及刪除黑名單

查看已建立的黑名單,或進行刪除。

- 1) [圖71] 點選設定頁面,選擇「黑名單管理」。
- 2) [圖72] 於黑名單列表·查看已列入黑名單(無法連上指定SSID)的設備;如 欲刪除封鎖,點選裝置旁鎖頭圖示。

3) [圖73] 確定移出黑名單。

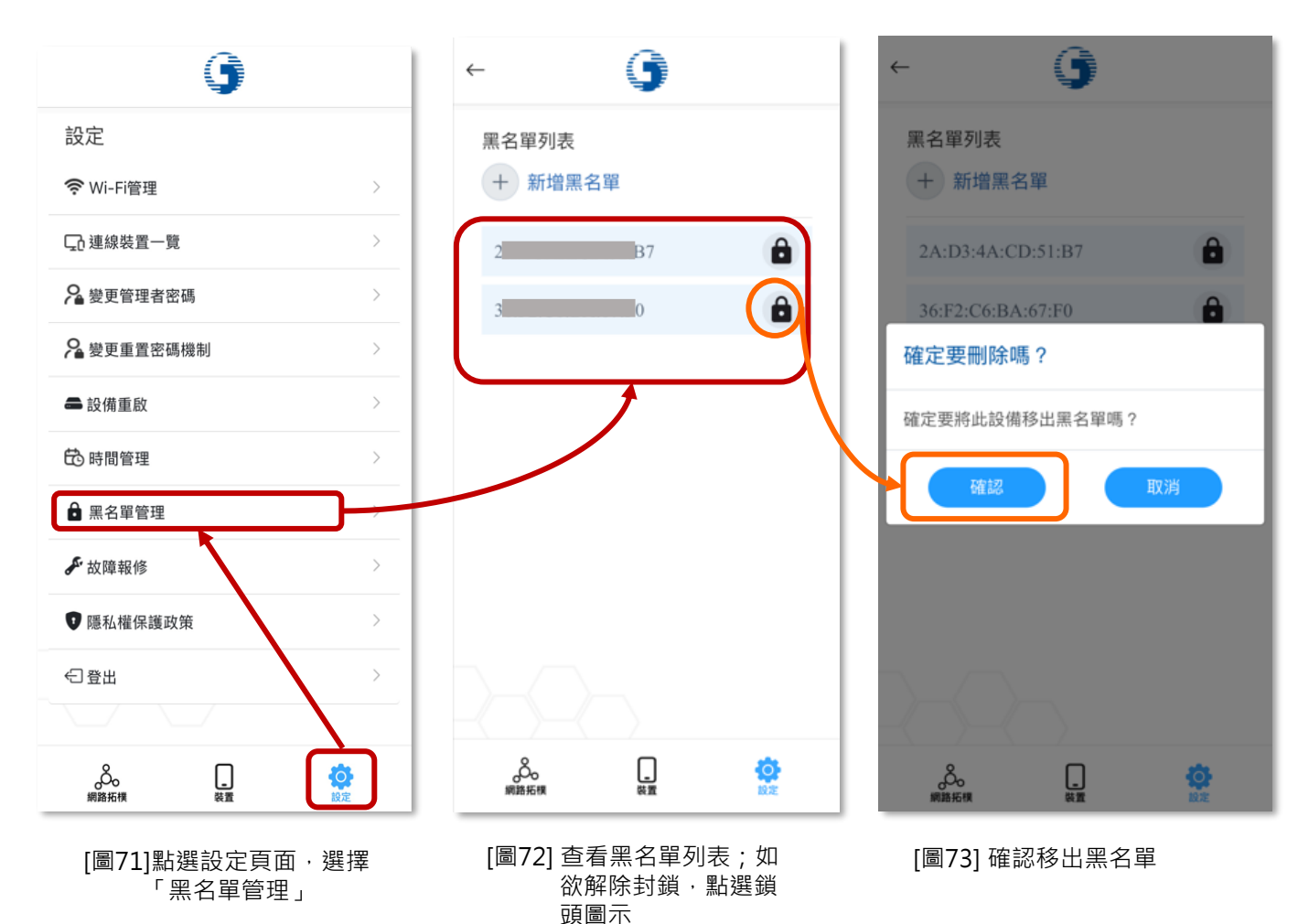

2-10. 設備亮度調整 (僅Wi-Fi 5\_4T4R支援此功能)

調節 Wi-Fi AP 設備指示燈亮度。(僅 Wi-Fi 5\_4T4R 支援此功能)

- 1) [圖74] 設定頁面點選「變更管理者密碼」。
- 2) [圖75] 點選亮度調整的下拉式選單。
- 3) [圖76] 選擇您所希望的設備亮度。
- 4) [圖77] 點選更新後即可成功調整亮度。

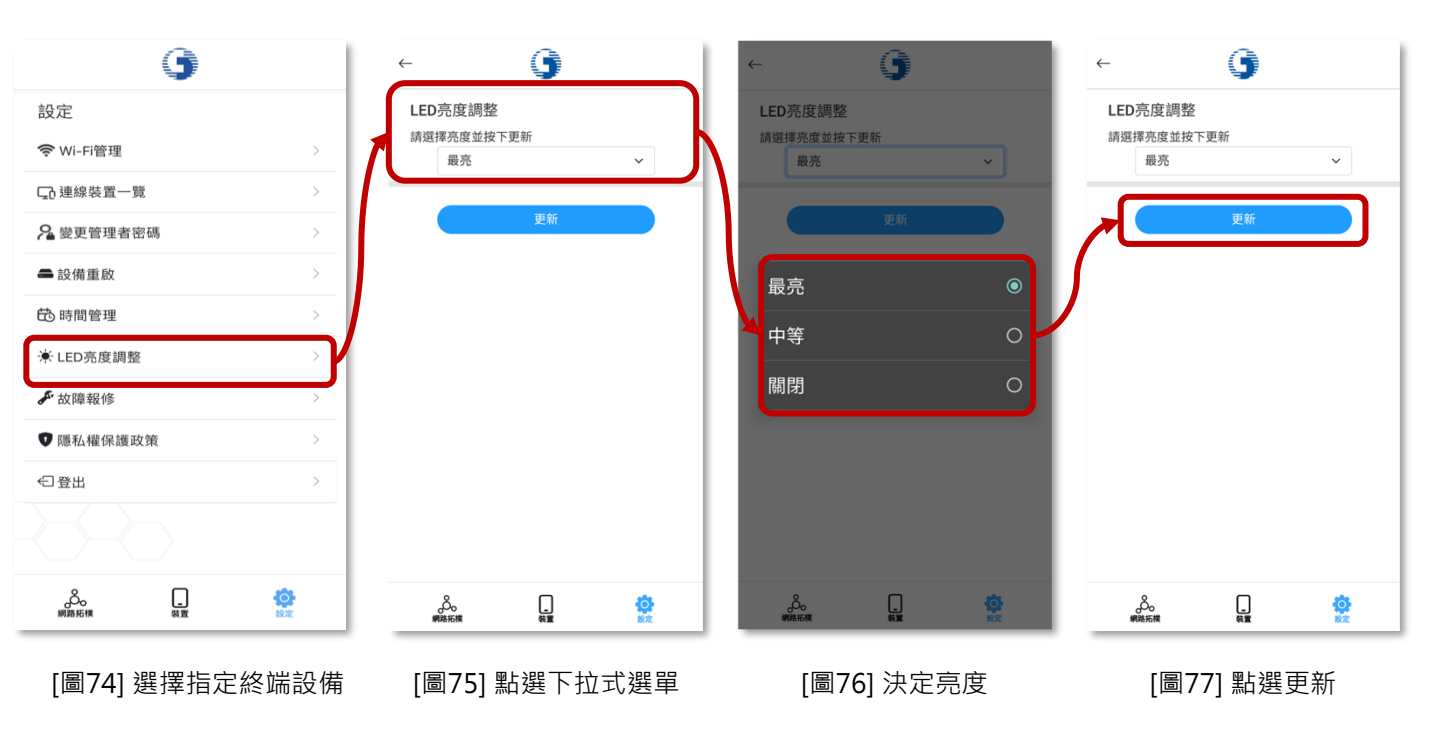

#### 2-11. 故障報修

中華寬頻或家用Wi-Fi功能故障時,將導至官網進行線上故障報修。

- 1) [圖78] 設定頁面點選「故障報修」。
- 2) [圖79] 轉導至中華電信官網,可登入會員或免登入會員,進行故障報修。

| 9                                                                      | 1                                       | 1:37<br>< 中華電信 Wi-Fi全屋通                                                                                                    |
|------------------------------------------------------------------------|-----------------------------------------|----------------------------------------------------------------------------------------------------|
| 設定                                                                     |                                         | 中華電信   我的服務中心 Q 🛛 🗄                                                                                                    |
| ♥Wi-Fi管理                                                               | >                                       | ← 故障報修                                                                                                    |
| □ 連線裝置一覽                                                               | >                                       | 登入報修免登入報修                                                                                                    |
| 🔓 變更管理者密碼                                                              | >                                       | ✓ 提供簡易自行檢測圖文說明 ✓ 線上填單預約報修                                                                                                    |
| 2 變更重置密碼機制                                                             | >                                       | A BAKADA                                                                                                    |
| ➡ 設備重啟                                                                 | >                                       |                                                                                                    |
| <ul> <li>➡ 里名單管理</li> </ul>                                            | >                                       | A DECLINE                                                                                                    |
| ▶ 故障報修                                                                 |                                         | 立即登入                                                                                                    |
| 1 隱私權保護政策                                                              | <u> </u>                                | 服務說明                                                                                                    |
| <ul> <li>▼ PR51A TRE PARE ****</li> <li>         ← 登出      </li> </ul> | >                                       | <ol> <li>故障報修功提供障礙報修登記</li> <li>市話/寬頻/MOD除線上報修外,報修中設備提供維修進度</li> <li>市話/寬頻/MOD提保電路測試結果,重置訊號需登入會員常見寬頻/MOD障礙檢查說明,登記報修障礙前可參考說</li> </ol> |
|                                                                        |                                         | <ol> <li>石恆測。</li> <li>若對本公司市內電話/專線之障礙與品質尚有其他問題<br/>撥打<u>服務專總</u>洽客服人員協助處理</li> </ol>                                                 |
|                                                                        | (2) (2) (2) (2) (2) (2) (2) (2) (2) (2) | 大小 🗎 my.cht.com.tw さ                                                                                                    |

[圖70] 設定頁面點選故障報修

[圖71] 可選擇登入/不登入會員

3.障礙排除問答集

Q1:忘記管理者密碼,該怎麼辦?

A1:管理者密碼預設為 user,如更改過忘記管理者密碼,請撥打客服專線 0800-080-123 轉請客網前往協助。

- Q2 : 點擊 SSID 啟動或修改 SSID 名稱、密碼等設定,沒有反應怎麼辦?
- A2:在 SSID 設定資訊頁面修改設定後,需進一步按下儲存,即可進行 SSID 設定,設定過程可能會導致使用者 終端設備(手機、電腦等)與此 SSID 失聯,請使用者重新確認是否有重新連接上有效SSID。

#### Q3:AP顯示的燈號代表什麼資訊?

A3:AP顯示的燈號代表AP的訊號品質 ·如AP為實體網路線連接 · 會顯示藍燈;如您家中申請 ≥2台全屋通 AP的情況 · 第2台以上的AP(Slave AP)則會因訊號品質情形 · 依不同型號呈現以下燈號 。

| 型號                        | AP燈號顏色代表之訊號品質                                                                        |
|---------------------------|--------------------------------------------------------------------------------------|
| Wi-Fi 5_2T2R(WG420223-TC) | 【綠燈】訊號極佳→ 訊號品質 ≥ -62dBM<br>【橘燈】訊號良好→ -62dBM > 訊號品質 ≥ -76dBM<br>【紅燈】訊號微弱→ 訊號品質<-76dBM |
| Wi-Fi 5_4T4R(WE410443-TC) | 【藍燈】訊號極佳→ 訊號品質 ≥ -78dBM<br>【橙燈】訊號良好→ -78dBM > 訊號品質 ≥ -86dBM<br>【紅燈】訊號微弱→ 訊號品質<-78dBM |
| Wi-Fi 6_2T2R(WG630223-TC) | 【藍燈】訊號極佳→ 訊號品質 ≥ -78dBM<br>【綠燈】訊號良好→ -78dBM > 訊號品質 ≥ -86dBM<br>【紅燈】訊號微弱→ 訊號品質<-78dBM |
| Wi-Fi 6_4T4R(WG620443-TC) | 【藍燈】訊號極佳→ 訊號品質 ≥ -78dBM<br>【綠燈】訊號良好→ -78dBM > 訊號品質 ≥ -86dBM<br>【紅燈】訊號微弱→ 訊號品質<-78dBM |
| Wi-Fi 6_4T4R (WX3400-T0)  | 【綠燈】訊號極佳→ 訊號品質 ≥ -78dBM<br>【橘燈】訊號良好→ -78dBM > 訊號品質 ≥ -86dBM<br>【紅燈】訊號微弱→ 訊號品質<-78dBM |

Q4:AP設備重啟還是亮紅燈,該如何解決?

A4 : 須先確認亮紅燈設備為「Master AP及Slave AP」或「僅Slave AP」,分別處理如下:

(情境1) Master AP 及 Slave AP 均亮紅燈:請先確認 Master AP 與 HGW 之間實體網路線是否正常連接 或損壞,如果換網路線後仍為紅燈狀態,則請撥打客服0800-080-123轉請客網前往協助。

(情境2)僅 Slave AP 亮紅燈:此情況可能為 Slave AP與Master AP 配對失效,請客戶使用另一條網路線 連接 Slave AP 與 HGW,待 Slave AP 與 Master AP 完成配對後,再移置原處使用。如經前述流程後 Slave AP 仍亮紅燈,則請撥打客服0800-080-123轉請客網前往協助。

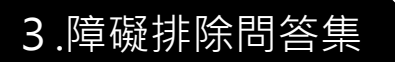

- Q5: App 無法正確開啟?
- A5:1. 請確定是否有連上Wi-Fi全屋通之 SSID,若有,則請先斷開 Wi-Fi 後重新連接Wi-Fi全屋通之 SSID,符 重新連上 SSID 後,重啟 App,確認是否可正確開啟。

2. 若為 iOS 用戶,請先至隱私權確認是否有同意 App 查找區域內設備權限,若無,請開啟同意此權限,並 重新開啟 App (參考操作手冊p.4)。

3.可嘗試重啟Wi-Fi全屋通 AP 設備,待重啟Wi-Fi全屋通之SSID連接上後,再確認App是否可正確開啟, 如仍無法使用,請致電客服專線 0800-080-123 協助處理。

- Q6: 速率顯示與實際不符(如: 客戶居家僅有申裝 20M/5M,但設備連線速率卻顯示 1170Mbps),這樣是 否哪邊有問題?
- A6: 速率顯示為居家內部 AP 設備與 AP 設備間的傳輸速率,或智慧型行動載具至 AP 設備間的速率。故若要進行連上網際網路的速率測試,需下載測速軟體進行測速(網站連結: https://speed.hinet.net/)。
- Q7: App 出現「請更新到最新版本」訊息?
- A7: 請至 App 商店更新版本,如無法順利更新,請移除原 Wi-Fi 全屋通 App,再重新下載。